#### CHAPTER: CERTIFY/CONTEST EXTERNAL OFFSET 6

The Set-Off process begins when you create a claim in IRMS against a debtor for money owed to your agency. Whenever the IRMS system discovers that a debtor overpaid taxes for a specific Tax Account Period (TAP), or there are funds available for the debtor from a lottery, Department of Accounts (DOA), or Decentralized Agency (DCA) payment, it will check to see if there is a claim against that debtor.

Once a match is established, you must notify the debtor of the match, and certify that the debtor has been notified. Claims may be certified online or through a batch process. The debtor can contest the debt if he or she disagrees that they owe the debt.

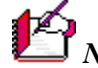

*Note*: If the certification does not occur within 10 calendar days, the match defaults and the money offered for that match is no longer available.

#### **Certify/Contest External Offset Window**

| IRMS - External: Certify-Contest External Offset |                                   |
|--------------------------------------------------|-----------------------------------|
| File Help                                        |                                   |
| Certify-Contest External Offset                  |                                   |
| External Offset Match Match ID:                  |                                   |
| External Offset Information<br>Claim Number:     | S\$N/FEIN:                        |
| Agency Name:<br>Match Status: Match Date:        | Agency<br>Number:<br>Source Type: |
| Contested Date:                                  | Certification<br>Date:            |
| <u> </u>                                         |                                   |
|                                                  | <b>*</b>                          |
|                                                  |                                   |

The illustration below is the Certify/Contest External Offset window.

**Certify and Contest External Set-Offs** Version 1.0

- 00

# **Certify/Contest External Offset Fields**

The table below lists the fields on the Certify/Contest External Offset window and provides a brief description of each.

| Field                        | Field Type          | Description                                                                                               |
|------------------------------|---------------------|----------------------------------------------------------------------------------------------------|
| Match ID                     | Required            | A nine (9)-digit number that uniquely identifies the match.                                               |
| Claim<br>Number              | System<br>Generated | Automatically assigned by the system                                                                      |
| Claim Name                   | System<br>Generated | The same name as the Debtor identified by the SSN or FEIN                                                 |
| SSN/FEIN                     | System<br>Generated | Either the SSN or the FEIN                                                                                |
| Agency<br>Name               | System<br>Generated | Name of the set-off Agency that owns the claim                                                            |
| Agency<br>Number:            | System<br>Generated | The number of the set-off agency.                                                                         |
| Match Status                 | System<br>Generated | These include - Active, Certified, Contested                                                              |
| Match Date                   | System<br>Generated | The date a match was made to the claim                                                                    |
| Source Type                  | System<br>Generated | The resource allocated to a claim (a Tax<br>Overpayment, Lottery Payment, DOA Payment, or<br>DCA Payment) |
| Initial<br>Contested<br>Date | System<br>Generated | The date the claim was first contested                                                                    |
| Contested<br>Date:           | Required            | The date the Debtor notified the agency of the intent to contest. Required if the claim is contested.     |
| Certification Date           | Required            | The date the agency notified the debtor of the match.                                                     |

# Certify/Contest an External Offset

You access the Certify/Contest External Offset window from the IRMS Main window or from the External Offsets in Progress window.

To certify that a debtor has been notified of a match, the following steps are performed:

### Step 1: From the IRMS Main window, select <u>Tax Information: Setoffs: Certify/Contest</u> <u>External Offset</u>:

| 🂱 IRMS |                      |                                    | _ 🗆 × |
|--------|----------------------|------------------------------------|-------|
| File   | • Tax Information    | • Help                             | •     |
| 3      | Customer Search      |                                    |       |
|        | P and I Calculator   |                                    |       |
|        | Accelerated Return   |                                    |       |
|        | Local Uncollectible  | 280                                |       |
|        | Setoffs              |                                    | 1     |
|        | Locality Pending Tra | nsfe Summary                       |       |
|        | III Flogless         | DCA Payments Summary               |       |
|        |                      | DOA Payments Summary               |       |
|        |                      | Claim                              |       |
|        |                      | Claims Summary                     |       |
|        |                      | Certify/Contest External<br>Offset |       |
|        |                      | Finalize External Offset           |       |
|        |                      | External Offsets in<br>Progress    |       |
|        |                      | Statistical Information            |       |

The Certify/Contest External Offsets window opens.

| 찾 IRMS - External: Certify-Contest External Offset |    |
|----------------------------------------------------|----|
| File Help                                          | 4  |
| Contifue Contact External Officat                  |    |
|                                                    |    |
| External Offset Match                              |    |
| Match ID: Find                                     |    |
| External Offset Information                        |    |
| Claim Number:                                      |    |
| Claim Name: SSN/FEIN:                              |    |
| Agency Name: Number:                               |    |
| Match Status: Match Date: Source Type:             |    |
| Initial Contacted Certification                    |    |
| Date: Date:                                        |    |
| Save Clo                                           | se |
|                                                    |    |
|                                                    |    |
|                                                    |    |
|                                                    |    |
|                                                    |    |

**Step 2:** Enter the **Match ID** number

| Certify and Contest External Set-Offs |
|---------------------------------------|
| Version 1.0                           |

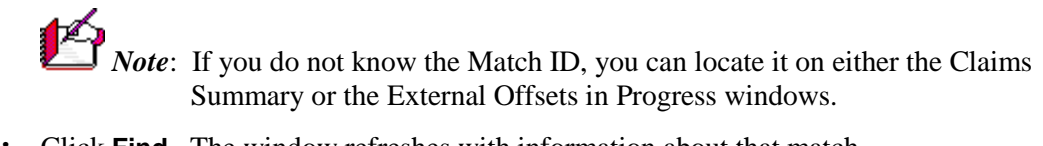

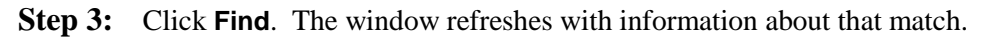

|   | 😥 IRMS - External:  | Certify-Conte  | st External Offset                  | _ 🗆 ×    |
|---|---------------------|----------------|-------------------------------------|----------|
| Γ | File                | • Help         | •                                   | <u> </u> |
| I |                     | Eutomol Offic  | •                                   | _1       |
| I | Certify-Contest     | External Offs  | 24                                  |          |
| I | External Offset     | t Match        |                                     |          |
|   | Match ID: 432       | 2154321 Fi     | nd                                  |          |
| I |                     |                |                                     |          |
| I | External Offse      | t Information  |                                     |          |
| I | Claim Number:       | 001            |                                     |          |
| ł | Claim Name:         | Jane Doe       | \$\$N/FEIN: 111-22-3333             |          |
| I | Agency Name:        | Henrico County | Agency 351087000<br>Number:         |          |
| I | Match Status:       | Active         | Match Date: 03/20/2004 Source Type: |          |
| I | Initia<br>Contestec |                | Certification                       |          |
| I | Date:               | 1              | Contested Date: Date:               |          |
|   |                     |                | Save                                | •        |
| I |                     |                |                                     |          |
| I |                     |                |                                     |          |
|   |                     |                |                                     |          |
|   |                     |                |                                     | -        |

- Step 4: Enter in the Certification Date field the date you notified the debtor of the set-off match.
- Step 5: Click Save.

The window refreshes to display the Certification Date, and the Match Status field now displays "Certified."

To also add a contested date for this claim, the following steps are performed

- **Step 6:** Enter the contested date in the Contested Date field.
- Step 7: Click Save.

The screen refreshes with the Match field changed to "Contested", and the Contested Date displayed.

| 2 | IRMS - External: Certify-Contest | External Offset            |                         |   |
|---|----------------------------------|----------------------------|-------------------------|---|
|   | File ' Help                      | •                          | <u>_</u>                | ] |
|   | Certify-Contest External Offse   |                            | 1                       |   |
|   |                                  |                            |                         |   |
|   | Match ID: 432154321 Find         | 1                          |                         |   |
|   | External Offset Information      |                            |                         |   |
|   | Claim Number: 001                |                            |                         |   |
| • | Claim Name: Jane Doe             |                            | \$\$N/FEIN: 111-22-3333 |   |
|   | Agency Name: Henrico County      |                            | Agency 351087000        |   |
|   | Active                           | Martin Date: 03/20/2004    | Number:                 |   |
|   | Initial                          | Match Date: 100/20/2004    | Source Type: ]          |   |
|   | Contested                        | Contested Date: 04/01/2004 | O3/31/2004              |   |
|   | Date:                            |                            | Date:                   |   |
|   |                                  |                            | Save Close              |   |
|   |                                  |                            | J                       |   |
|   |                                  |                            |                         |   |
|   |                                  |                            |                         |   |
|   |                                  |                            |                         | 1 |

**Step 8:** Click **Close** to exit this window to refresh to a blank Certify/Contest External Offset window for entry of the next Match ID.

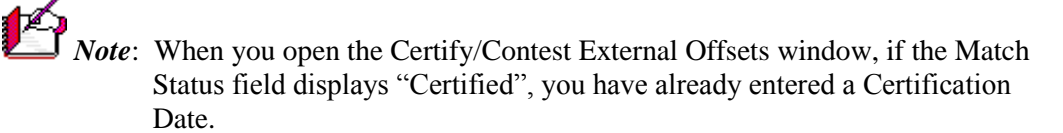

Step 9: Click Close to exit this window and return to the IRMS Main window.